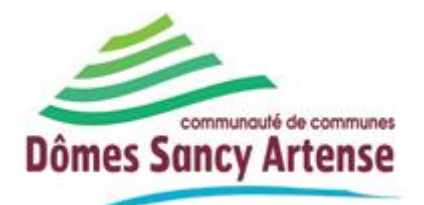

# MANUEL UTILISATION DECLARER SUR LE PORTAIL HEBERGEUR (MISE A JOUR LE 14/09/2021)

# 1. Introduction

La taxe de séjour est collectée durant toute l'année civile (du 1er janvier au 31 décembre) par l'ensemble des hébergeurs touristiques à titre onéreux, quel que soit leur statut, auprès de toute personne qui séjourne une nuit au moins à titre onéreux sur le territoire de la communauté de communes Dômes Sancy Artense, et qui n'est pas domiciliée dans l'une de ses communes et n'y possède pas non plus une résidence à raison de laquelle elle est passible de la taxe d'habitation.

Les personnes ayant donné leur adresse mail et qui ont reçu leur identifiant peuvent déclarer via la plateforme informatique : <u>https://taxedesejourdomes-sancyartense.consonanceweb.fr/</u>

La plateforme de déclaration vous permet également d'avoir accès à une présentation de la taxe de séjour et la législation correspondante.

# 2. La plateforme

Taper l'url <u>https://taxedesejourdomes-sancyartense.consonanceweb.fr/</u> dans votre navigateur. Vous arriverez sur la plateforme de déclaration.

# <u>ACCUEIL</u>

Cette page reprend toutes les informations concernant le service Taxe de Séjour et son application.

| Dômes Sancy Artens | ACCUEIL PRESENTATION | GUIDE HEBERGEUR | F.A.Q.  |                                        |
|--------------------|----------------------|-----------------|---------|----------------------------------------|
| BIENVENUE          | SUR LA PLATEFORMI    | E DE DECLARA    | TION DI | E LA TAXE DE SEJOUR                    |
|                    | JE DECLARE EN LIG    | GNE             |         | Q RECHERCHE   OK Q   V NOS COORDONNEES |

Vous y trouverez également un accès rapide à la déclaration.

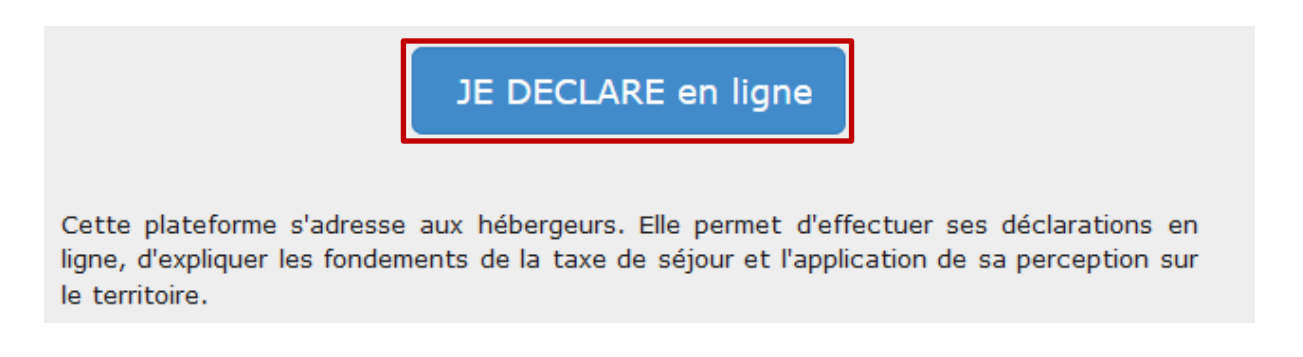

Vous pourrez également télécharger des documents mis à disposition par le service Taxe de Séjour, dans le pavé **DOCUMENTS** situé sur la droite de l'écran

#### PRESENTATION

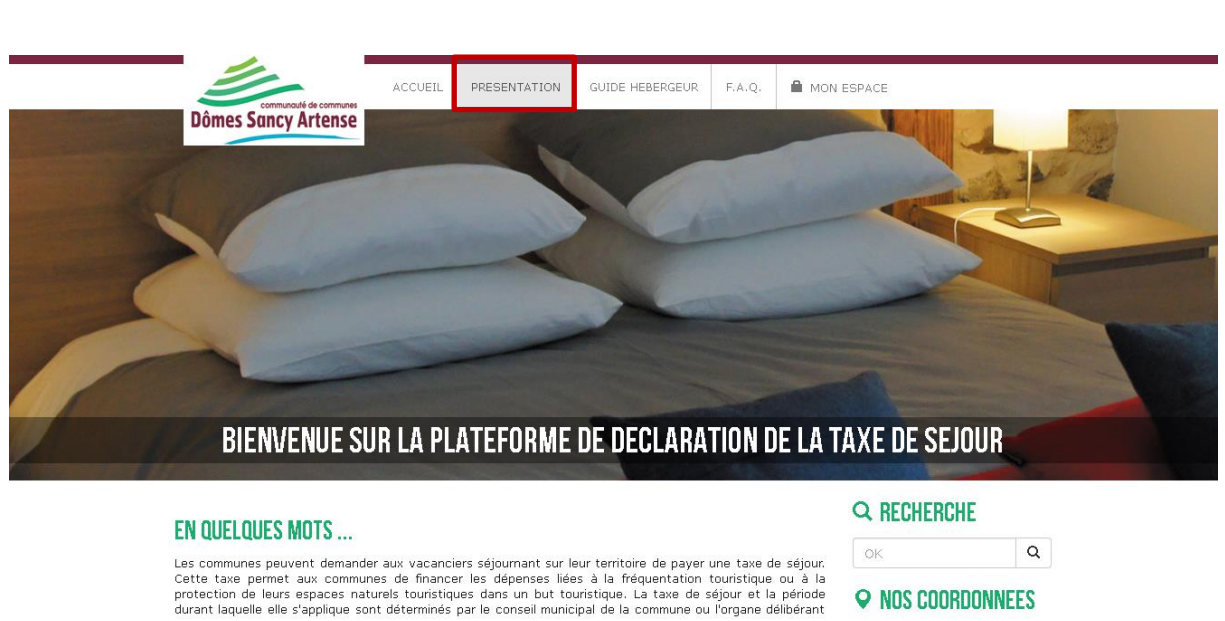

Cette page vous présente la Taxe de Séjour ainsi que vos obligations en tant qu'hébergeur.

## GUIDE HEBERGEUR

Cette page vous présente un guide de la Taxe de Séjour.

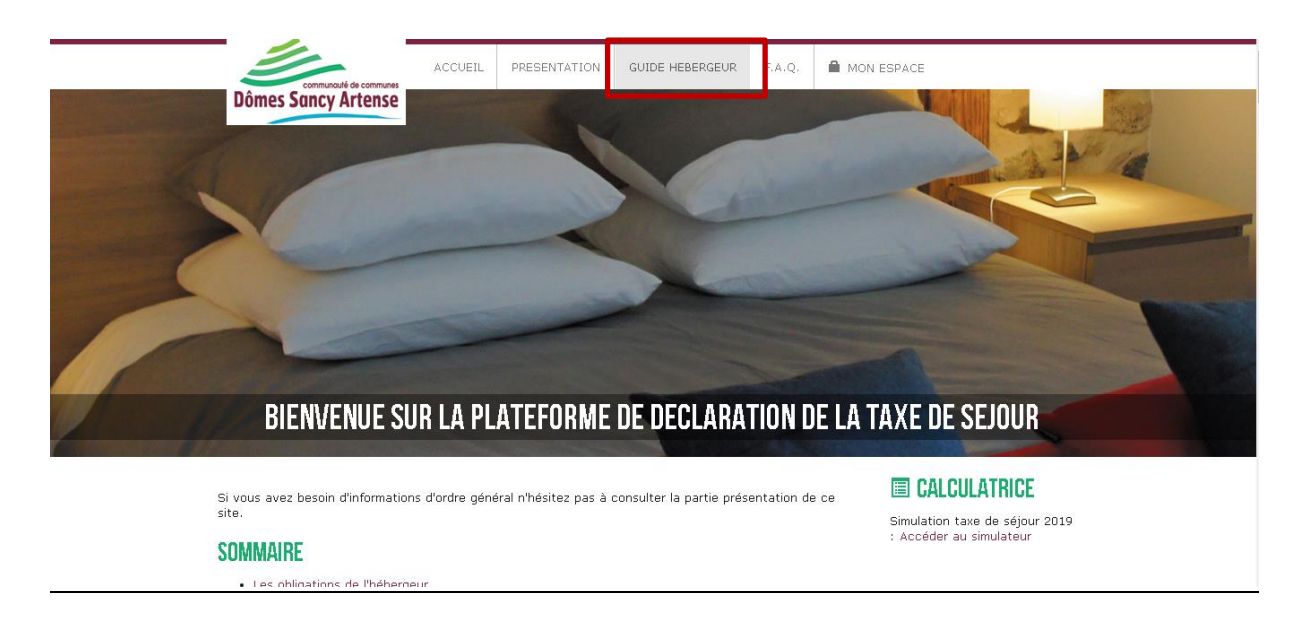

• <u>F.A.Q</u>

Cette page vous propose une foire aux questions.

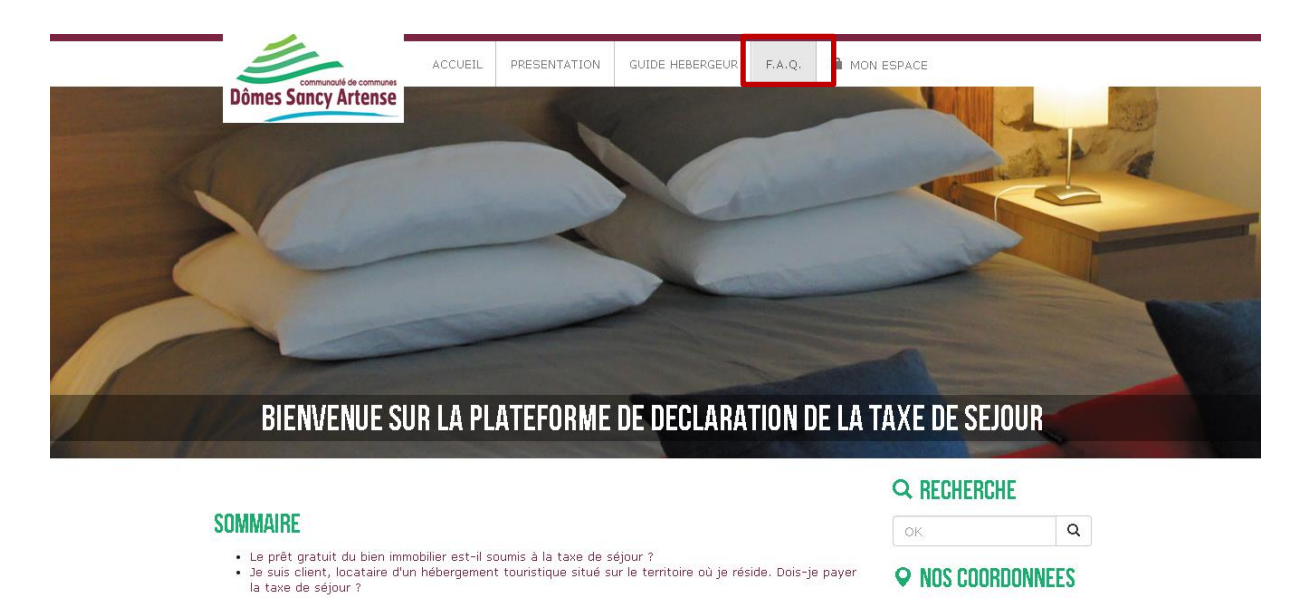

• MON ESPACE

Pour accéder à votre espace de déclaration, vous devrez d'abord vous connecter.

Cliquez sur le menu « MON ESPACE » et renseignez vos identifiants reçus par mail (vous pouvez les redemander au service Taxe de séjour 04 73 21 79 78).

| Cliquez | sur | « | Se | connecter » |  |
|---------|-----|---|----|-------------|--|
|---------|-----|---|----|-------------|--|

|                        | ACCUEIL PRESENTATION | GUIDE HEBERGEUR F.A.Q | MON ESPACE |    |
|------------------------|----------------------|-----------------------|------------|----|
| Dômes Sancy Artense    | A CONTRACTOR         |                       |            | NE |
|                        |                      |                       |            |    |
| GUNNEXIUN A VUIKE ESPA | AGE PERSUNNEL        | mot de nasse :        |            |    |
|                        |                      |                       |            |    |
| Votre identifiant      |                      |                       |            |    |
|                        |                      |                       |            |    |
| Votre mot de passe     |                      |                       |            |    |
| Votre mot de passe     |                      | Se connecter          |            |    |

## 3. Votre espace personnel

Vous êtes désormais bien connecté à votre espace sur la plateforme de déclaration. Vous pourrez vous déconnecter en cliquant sur le bouton rouge situé à droite de votre écran. Vous pouvez également accéder rapidement à votre espace depuis la page d'accueil de la plateforme.

## • <u>COORDONNEES</u>

Cet onglet vous permet de vérifier les informations vous concernant. Vous pouvez demander un nouveau mot de passe ou signaler une erreur au service Taxe de Séjour.

|                     | O Déconnex                                                                                                    |
|---------------------|----------------------------------------------------------------------------------------------------|
| L Coordonnées       | 🕈 Mes hébergements 📲 Déclarer la taxe 🗳 Mes déclarations                                                                                                    |
|                     |                                                                                                    |
| Nom                 | MONIER                                                                                                    |
| Prénom              | ANNE                                                                                                    |
| Adresse             |                                                                                                    |
| Email               | a.monier@auvergnevolcansancy.com                                                                                                    |
| Modifier mon mot de | basse                                                                                                    |
| J'ai pris connaissa | ice de ces informations et déclare qu'elles sont conformes et exhaustives. En cas d'erreur ou de modification, je m'engag<br>contacter le service Taxe de séjour par téléphone ou grâce au bouton "Signaler une erreur" ci dessous. |
|                     | SIGNALER<br>UNE ERREUR                                                                                                    |

#### • MES HEBERGEMENTS

Cet onglet vous permet de vérifier les informations concernant votre ou vos hébergements. Vous pouvez consulter les périodes d'ouverture enregistrées pour chaque hébergement ou signaler une erreur au service Taxe de Séjour.

|                   |                                                |                                                                                      |                                                            |                      | O Déconnexion |
|-------------------|------------------------------------------------|--------------------------------------------------------------------------------------|------------------------------------------------------------|----------------------|---------------|
| L Coordonnées     | 角 Mes hébergements                             | Déclarer la taxe 🛛 🚨 Mes décla                                                       | rations                                                    |                      |               |
|                   |                                                |                                                                                      |                                                            |                      |               |
|                   | Votre période d'o<br>Si aucune date de fermetu | ouverture est la période durant laquelle<br>ire n'est prévue, vous pouvez saisir une | votre logement peut être lo<br>e période du 1er janvier au | oué.<br>31 décembre. |               |
|                   |                                                |                                                                                      |                                                            |                      |               |
|                   |                                                |                                                                                      |                                                            | Capacité             | Période       |
| Hébergement       |                                                | Туре                                                                                 | Classement                                                 | maxi                 | d'ouverture   |
| CABANE DE JUL     | ES                                             | Chambre d'hôte                                                                       | s sans notion de classement                                | 0                    | Q             |
| 63210 PERPEZAT    |                                                |                                                                                      |                                                            |                      |               |
| Email : a.monier@ | auvergnevolcansancy.com                        |                                                                                      |                                                            |                      |               |

#### DECLARER LA TAXE

Cet onglet vous permet de déclarer la taxe de séjour en choisissant la période de déclaration souhaitée.

| Coordonnées Accéder au simulateur                                     | 5 Déclarer la taxe 🚨 M | les déclarations                                   |                  | O Déconnexion                       |  |  |
|-----------------------------------------------------------------------|------------------------|----------------------------------------------------|------------------|-------------------------------------|--|--|
| Hébergement                                                           | Туре                   | Classement                                         | Capacité<br>maxi | Période de déclaration <sup>O</sup> |  |  |
| CABANE DE JULES<br>63210 PERPEZAT<br>a.monier@auvergnevolcansancy.com | Chambre d'hôtes        | Chambre<br>d'hôtes sans<br>notion de<br>classement | 0                | Choisissez une période de 💙         |  |  |

Pour ce faire, cliquez sur le menu déroulant « Choisissez une période de déclaration » et sélectionnez la période qui vous intéresse. De nouvelles lignes apparaissent pour faire votre déclaration.

• Pour un hôtel classé, un camping, un village de vacances classé ou une chambre d'hôte :

Compléter les nuitées collectées par vous puis en dessous, celles collectées par les plateformes. Le montant à payer sera seulement celui collecté par vous.

Justificatif logeur : importer le registre du logeur pour la période demandée. Les registres du logeur se trouvent en page d'accueil dans la rubrique DOCUMENTS ou peuvent vous être envoyés sur demande.

| Collecte directe par l'hébergeur<br>Description              | Nombre de nuitée         | 5                            |
|--------------------------------------------------------------|--------------------------|------------------------------|
| Plein tarif 🕄                                                | × 0.60 €                 |                              |
| Exonérées 🕄                                                  | × 0 €                    |                              |
| Nombre de personnes logées                                   |                          |                              |
| Justificatif<br>Votre registre du logeur                     | Titre : Justificatif_log | geur_<br>ucun fichier choisi |
|                                                              | Total                    | 0 nuitée - 0.00 €            |
| Collecte via une plateforme<br>Plateforme                    | Nombre de nuitée         | s Montant                    |
| Abritel<br>Collecte directe par la plateforme                | 0 × 0.60 €               | 0€                           |
| Airbnb<br>Collecte directe par la plateforme                 | 0 × 0.60 €               | 0€                           |
| Booking<br>Collecte directe par la plateforme                | 0 × 0.60 €               | 0€                           |
| Clévacances<br>Collecte directe par la plateforme            | 0 × 0.60 €               | 0 €                          |
| Expedia<br>Collecte directe par la plateforme                | 0 × 0.60 €               | 0 €                          |
| <b>Gîtes de France</b><br>Collecte directe par la plateforme | 0 × 0.60 €               | 0 €                          |
| Homelidays<br>Collecte directe par la plateforme             | 0 × 0.60 €               | 0 €                          |
| Leboncoin<br>Collecte directe par la plateforme              | 0 × 0.60 €               | 0 €                          |
| MagicStay<br>Collecte directe par la plateforme              | 0 × 0.60 €               | 0 €                          |
| Misterbandb<br>Collecte directe par la plateforme            | 0 × 0.60 €               | 0 €                          |
| Pure France<br>Collecte directe par la plateforme            | 0 × 0.60 €               | 0€                           |
| Autres<br>Collecte directe par la plateforme                 | 0 × 0.60 €               | 0€                           |

• <u>Pour un hôtel non classé, un village de vacances non classé, un meublé (classé ou non classé) :</u> Compléter pour chaque séjour les nuitées collectées.

Pour les nuitées collectées par les plateformes AIRBNB, ABRITEL, BOOKING etc, sélectionner la plateforme correspondante. Le montant à payer sera seulement celui collecté par vous.

Pour les hébergements commercialisés en exclusivité par le relais des Gîtes de France, vous n'avez rien à faire. Si votre hébergement est en planning partagé, vous devez saisir et reverser la taxe de séjour pour les nuitées collectées par vous (dans ce cas, ne pas sélectionner de plateforme).

## MEUBLES CLASSES

| Plateforme            | Début                              | Fin                               | Nbre d'assujettis | Nbre d'exonérés    | TSU       | TOTAL          |   |
|-----------------------|------------------------------------|-----------------------------------|-------------------|--------------------|-----------|----------------|---|
| •                     | 03/06/2019<br>nombre de nuits : 6  | 09/06/2019<br>nuitées taxées : 24 | 4                 | 0                  | 0.70<br>€ | <b>16.80 €</b> | 0 |
| Gîtes de Frai 🔻       | 17/06/2019<br>nombre de nuits : 12 | 29/06/2019<br>nuitées taxées : 24 | 2                 | 0                  | 0.70<br>€ | 16.80€         | 0 |
| Abritel <b>v</b>      | 10/06/2019<br>nombre de nuits : 5  | 15/06/2019<br>nuitées taxées : 10 | 2                 | 2                  | 0.70<br>€ | 7.00€          | 0 |
| •                     | jj/mm/aaaa<br>nombre de nuits :    | jj/mm/aaaa<br>nuitées taxées :    |                   |                    |           |                | 0 |
|                       |                                    |                                   | 1ER SEMESTRE 2    | 019 - TOTAL À REVI | ERSER     | 16.80 €        |   |
|                       |                                    | € Modifier la déclar              | ation 🕜 Retour    |                    |           |                | - |
| Pas de données sur la | a période précédente               |                                   |                   |                    |           |                |   |
|                       |                                    |                                   |                   |                    |           |                |   |

DÉCLARATION 1ER SEMESTRE 2019

 HEBERGEMENTS NON CLASSES (bien saisir le tarif du logement par nuitée = tarif séjour / nombre de nuits)

Vous devrez alors inscrire chaque séjour ligne par ligne en indiquant la date de début et la date de fin, le nombre de personnes total, le nombre de personne assujettis à la taxe de séjour et le prix du logement pour une nuitée (tarif séjour / nombre de nuits). Le calcul se fera automatiquement et nul besoin de joindre le registre du logeur.

| MONIER Non classé -<br>soit un tarif plafonné | Taxe de séjour au pou<br>à 0.70 € | rcentage : 4.00%   Tar           | if le plus haut v   | oté par la comr      | mune : 0.70 €, p   | lafond à 0.70 €                  |           |        |   |
|-----------------------------------------------|-----------------------------------|----------------------------------|---------------------|----------------------|--------------------|----------------------------------|-----------|--------|---|
| DÉCLARATION 1ER SEMESTRE 2019                 |                                   |                                  |                     |                      |                    |                                  |           |        |   |
| Plateforme                                    | Début                             | Fin                              | Nbre<br>d'occupants | Nbre<br>d'assujettis | Nbre<br>d'exonérés | Tarif<br>logement HT<br>€ / nuit | TSU       | TOTAL  |   |
| •                                             | 26/06/2019<br>nombre de nuits : 2 | 28/06/2019<br>nuitées taxées : 4 | 4                   | 2                    | 2                  | 25                               | 0.25<br>€ | 1.00 € | 0 |
| •                                             | jj/mm/aaaa<br>nombre de nuits :   | jj/mm/aaaa<br>nuitées taxées :   |                     |                      |                    |                                  |           |        | 0 |
|                                               |                                   |                                  |                     | 1ER S                | EMESTRE 2019       | - TOTAL À REVE                   | RSER      | 1.00 € |   |
|                                               |                                   | <b>€</b> Déclarer                | Retour              |                      |                    |                                  |           |        |   |

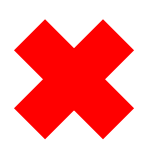

Si vous n'avez pas collecté de taxe de séjour (pas de location ou collecte exclusivement par les plateformes), vous devez toutefois vous connecter une fois par semestre, pour cela, ne rien remplir et cliquer sur le bouton € Déclarer votre déclaration sera prise en compte pour le semestre concerné et vous ne recevrez pas de rappel.

#### MES DECLARATIONS

Une fois votre déclaration effectuée vous pouvez payer par CB - télécharger une attestation de déclaration – une facture.

|                 |                         | _                |                        | <b>(</b> ) Dé    | connexion |
|-----------------|-------------------------|------------------|------------------------|------------------|-----------|
| L Coordonnées   | 🕈 Mes hébergements      | Déclarer la taxe | Mes déclarations       |                  |           |
|                 |                         |                  |                        |                  |           |
| 1ER SEMESTR     | E 2021                  |                  |                        |                  |           |
| Total : 0,00 €  | Reste à régler : 0,00 € |                  |                        |                  | L.        |
| Hébergement     |                         | Date déclaration | Période de déclaration | Montant Modifier | Reçu      |
| CABANE DE JULES | 5                       | 14/09/2021       | 1er Semestre 2021      | 0,00€            | •         |
|                 |                         |                  |                        |                  |           |
|                 |                         |                  |                        |                  |           |

Vous avez effectué 1 déclaration

Si vous ne pouvez pas régler par CB, il est possible de régler par VIREMENT ou par chèque bancaire. RIB ci-dessous.

| Identifiant national de compte bancaire - RIB |                                                     |            |      |                |                   |                    |               |          |  |              |
|-----------------------------------------------|-----------------------------------------------------|------------|------|----------------|-------------------|--------------------|---------------|----------|--|--------------|
| Code ba                                       | nque                                                | Code guich | et N | ° de compte    | ompte Clé RIB Dor |                    | Domiciliation |          |  |              |
| 1007                                          | '1                                                  | 63000      | 00   | 00002005472 41 |                   | 00002005472 41 тро |               | 41       |  | TPCLERMONT F |
| Identifiant in                                | Identifiant international de compte bancaire - IBAN |            |      |                |                   |                    |               |          |  |              |
|                                               | IBAN (International Bank Account Number)            |            |      |                |                   |                    |               |          |  |              |
|                                               | BIC (Bank Indentifier Code)                         |            |      |                |                   |                    |               |          |  |              |
| FR76                                          | 1007                                                | 1630       | 0000 | 0020           | 0547              | 0547 241           |               | TRPUFRP1 |  |              |
|                                               |                                                     |            |      |                |                   |                    | 1             |          |  |              |

TITULAIRE DU COMPTE :

REGIE TAXE SEJOUR CC DOMES SANCY

Lorsque vous souhaitez quitter votre espace, cliquez sur « Déconnexion » pour vous déconnecter.